# VLAN ASIA E-CLAIM & E-LEAVE SYSTEM

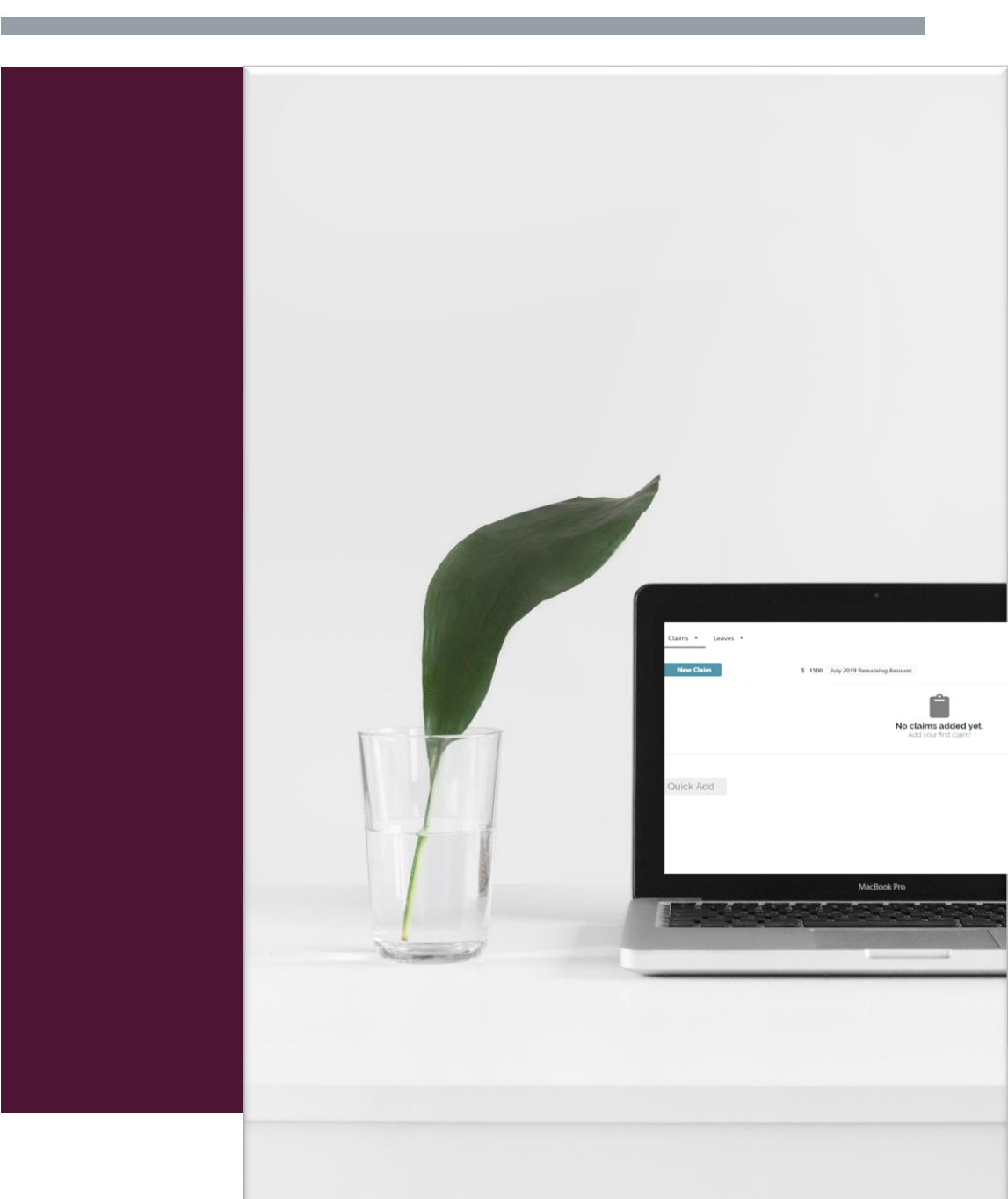

BY SHERLENE

(10/7/2019)

### **E-CLAIMS FEATURES**

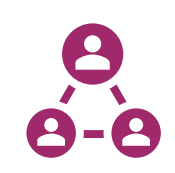

#### Single Sign-on through Office365

Easily access using Office365 account and submit claim through online

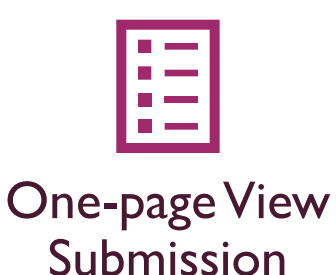

Submit multiple claims in one page and have a real-time update on current claim balance.

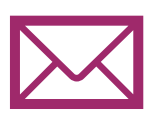

#### **Email Notification**

Received email notification for user and approver to track and update

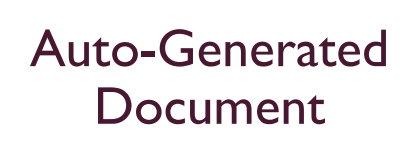

Receive the generated Excel file for every claim submission

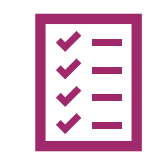

#### Check & Track Status of Submissions

Check current application status and track previous submissions

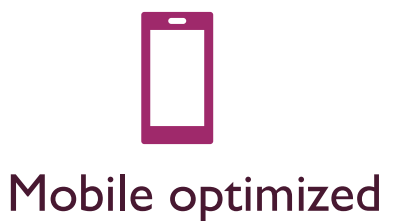

Access portal via mobile and submit claims while on-the-go

### SINGLE-SIGN-ON THROUGH OFFICE365

Access using Office365 credentials and easily submit claims online.

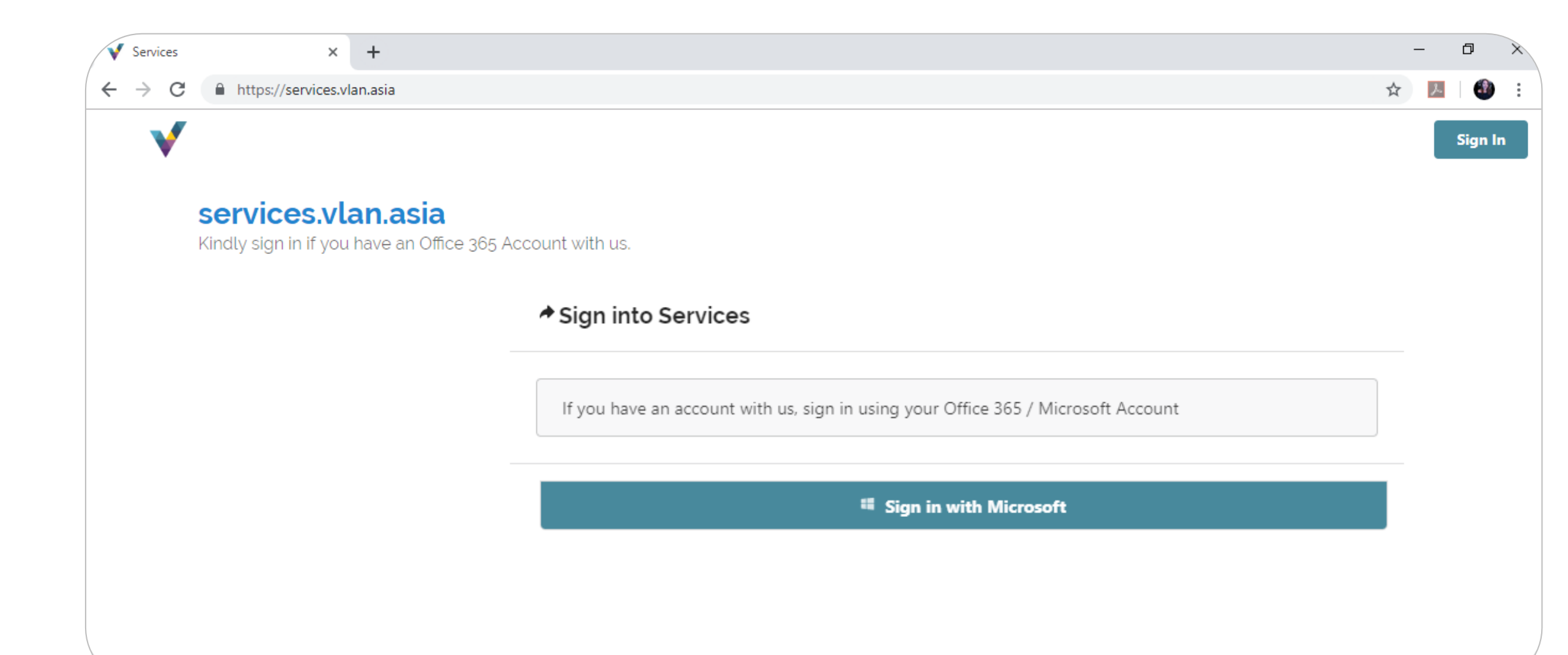

### ONE-PAGEVIEW SUBMISSION

Submit multiple claims by category and date, attached files, add remarks, get real-time update on remaining claim amount – All In One-page.

| $\leftrightarrow$ $\rightarrow$ G | 🗎 se   | rvices.vlan.asia/claims |              |                  |                  |              |              |                  | <b>0-</b> 🕁   | ک 📩       |
|-----------------------------------|--------|-------------------------|--------------|------------------|------------------|--------------|--------------|------------------|---------------|-----------|
| V                                 | Clain  | ns ▼ Leaves ▼ Subs      | criptions    |                  |                  |              | ULAN Develop | oment Division   | beta 🝳        | John Demo |
| Ĺ                                 | N      | ew Claim                | \$ 1270 Se   | ptember 2019 Rem | aining Amount    |              |              | 3 Bob Supervisor | Your approver |           |
| =                                 |        | Claim Item              | Claim Amount | Tax              | Category         | Claim Date   | Remarks      |                  | Files         |           |
| ×                                 | :      | Lunch with Mr S         | 70           | 0                | Meal 👻<br>Claims | ₩ 04-09-2019 | Add remarks  | Upload Files     | No files      | •         |
|                                   | + Quic | <b>:k Add</b><br>↓      |              |                  | Submit 1 Cla     | im →         |              | < Clear All      |               |           |

### EMAIL NOTIFICATION

Received notification on the submission through email – for both user and approver.

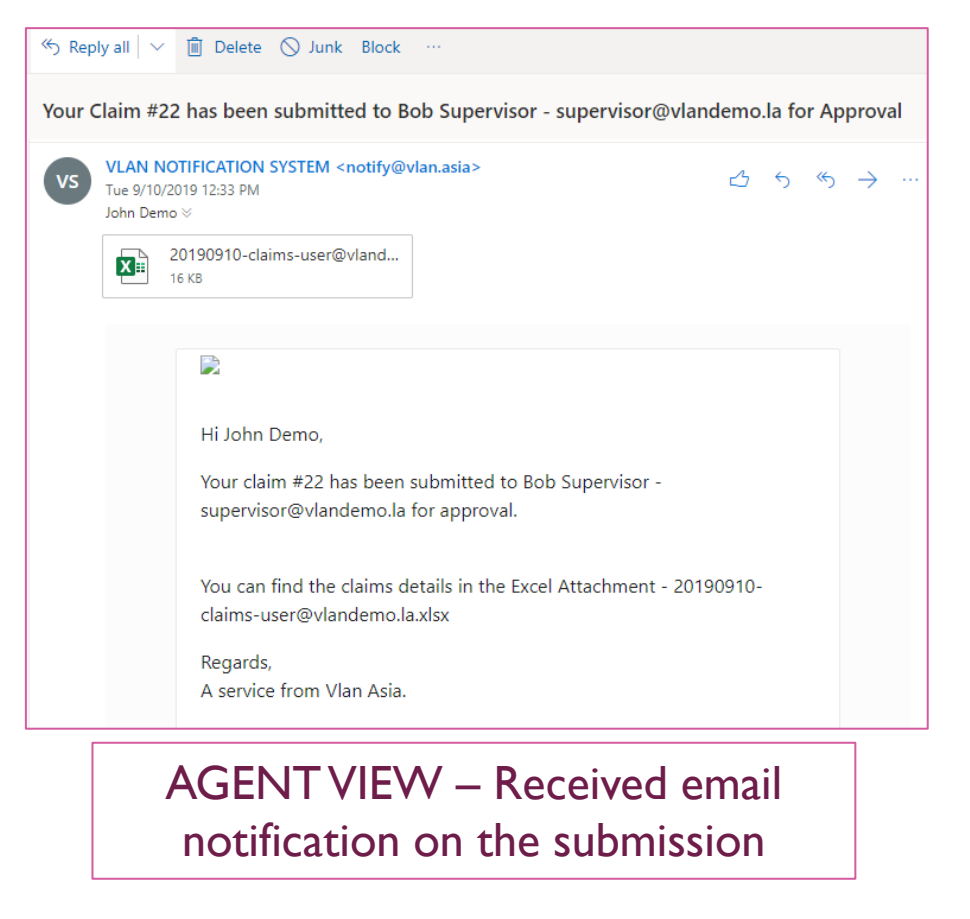

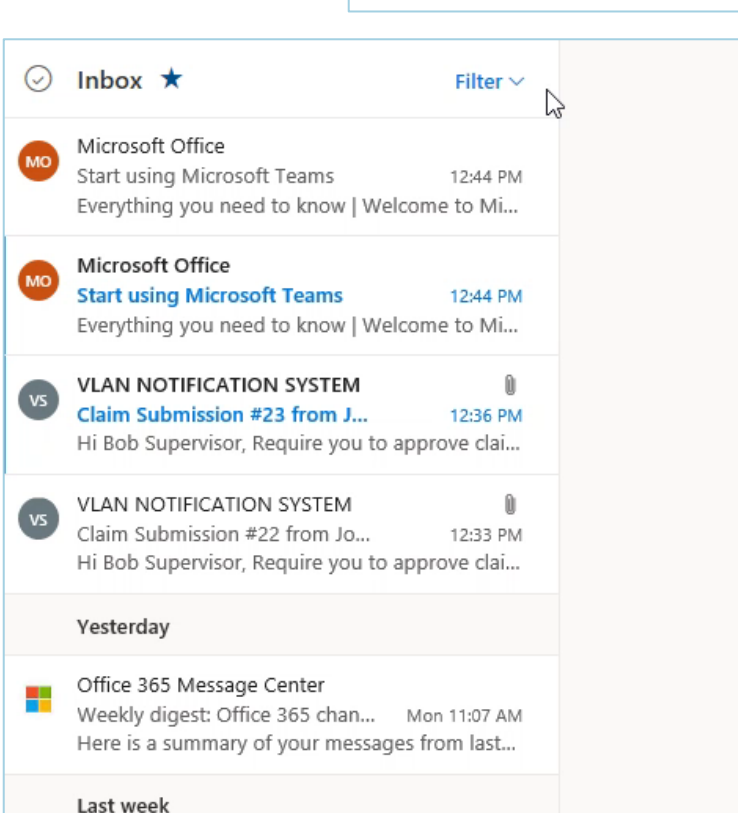

#### APPROVER VIEW – Received email notification on the submission and quick approve

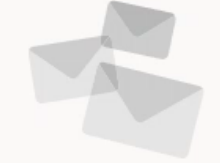

Select an item to read

## AUTO-GENERATED FILE

Excel file is generated for every submitted claims - can be use for documentation & Finance purpose

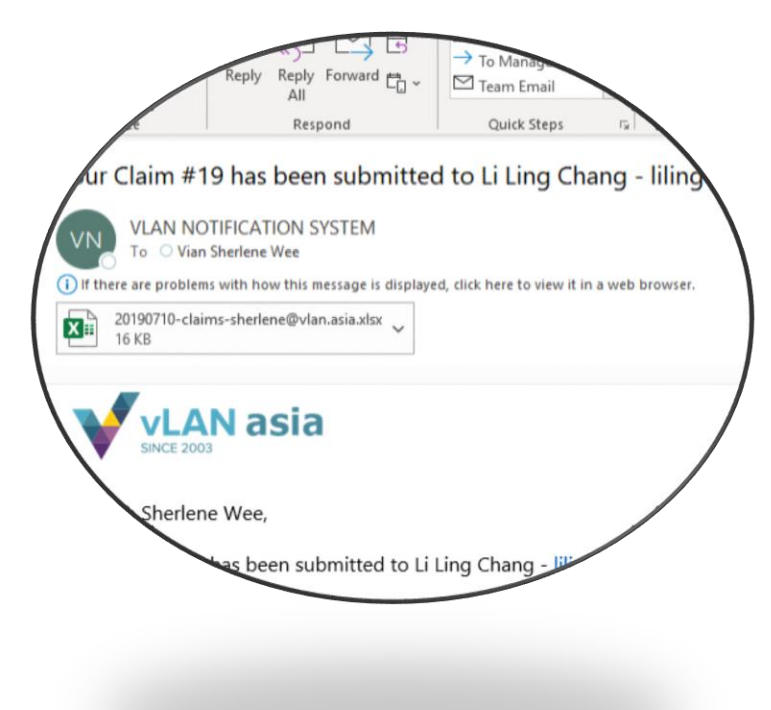

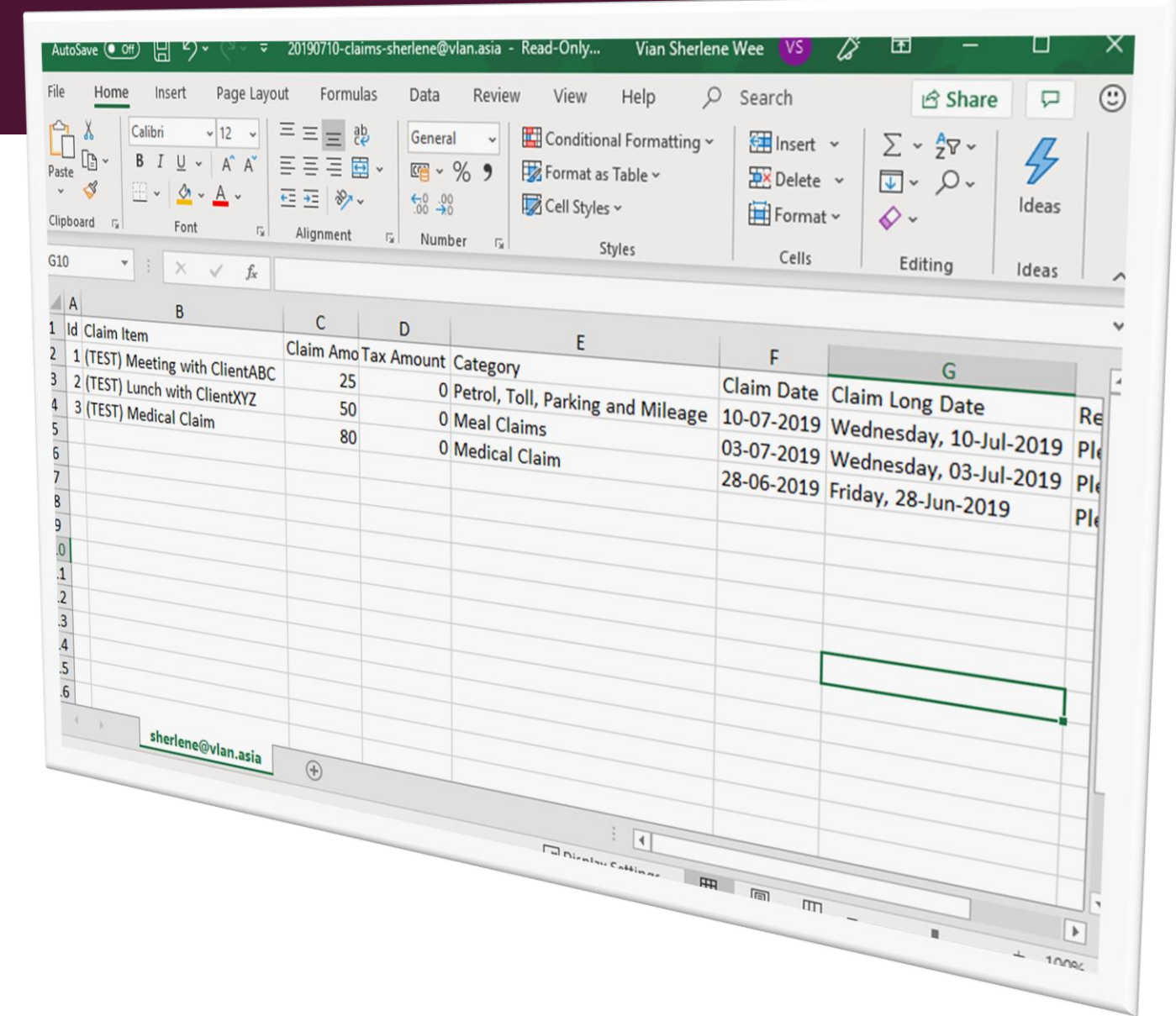

### CHECK & TRACK STATUS OF SUBMISSIONS

Simple view on the status of claims submitted and track previous claims' details with a few clicks.

| ← → C                                         | ☆ <mark>ル</mark> 1 🕹 :              |
|-----------------------------------------------|-------------------------------------|
| Claims - Leaves - Subscriptions               | ULAN Development Division John Demo |
| New Claim September 2019 Remaining Amount     | S Bob Supervisor Your approver      |
|                                               |                                     |
| No claims added yet.<br>Add your first claim! |                                     |
|                                               |                                     |
| + Quick Add                                   |                                     |
|                                               |                                     |
|                                               |                                     |
|                                               |                                     |
|                                               |                                     |

#### MOBILE OPTIMIZED

Access the portal via mobile and submit claims while on-the-go.

| Create New Claim |                                                                                                    |
|------------------|----------------------------------------------------------------------------------------------------|
| Claim Item       | https://services.vlan.asia/claims/all                                                                     |
| Claim Amount     | Claim Date Range                                                                                          |
| 0                | From Month To Month                                                                                       |
| ах               | Filter Claims by                                                                                          |
| 0                | My Claims                                                                                                 |
| ↓<br>Slaim Date  | I Card                                                                                                    |
| Cancel Add Claim | Claim #19 Submitted<br>Vian Sherlene Wee -<br>sherlene@vlan.asia<br>Jul 10, 2019 10:49 AM- 33 minutes ago |
|                  | Claim #20 Submitted<br>Vian Sherlene Wee -<br>sherlene@vlan.asia                                          |

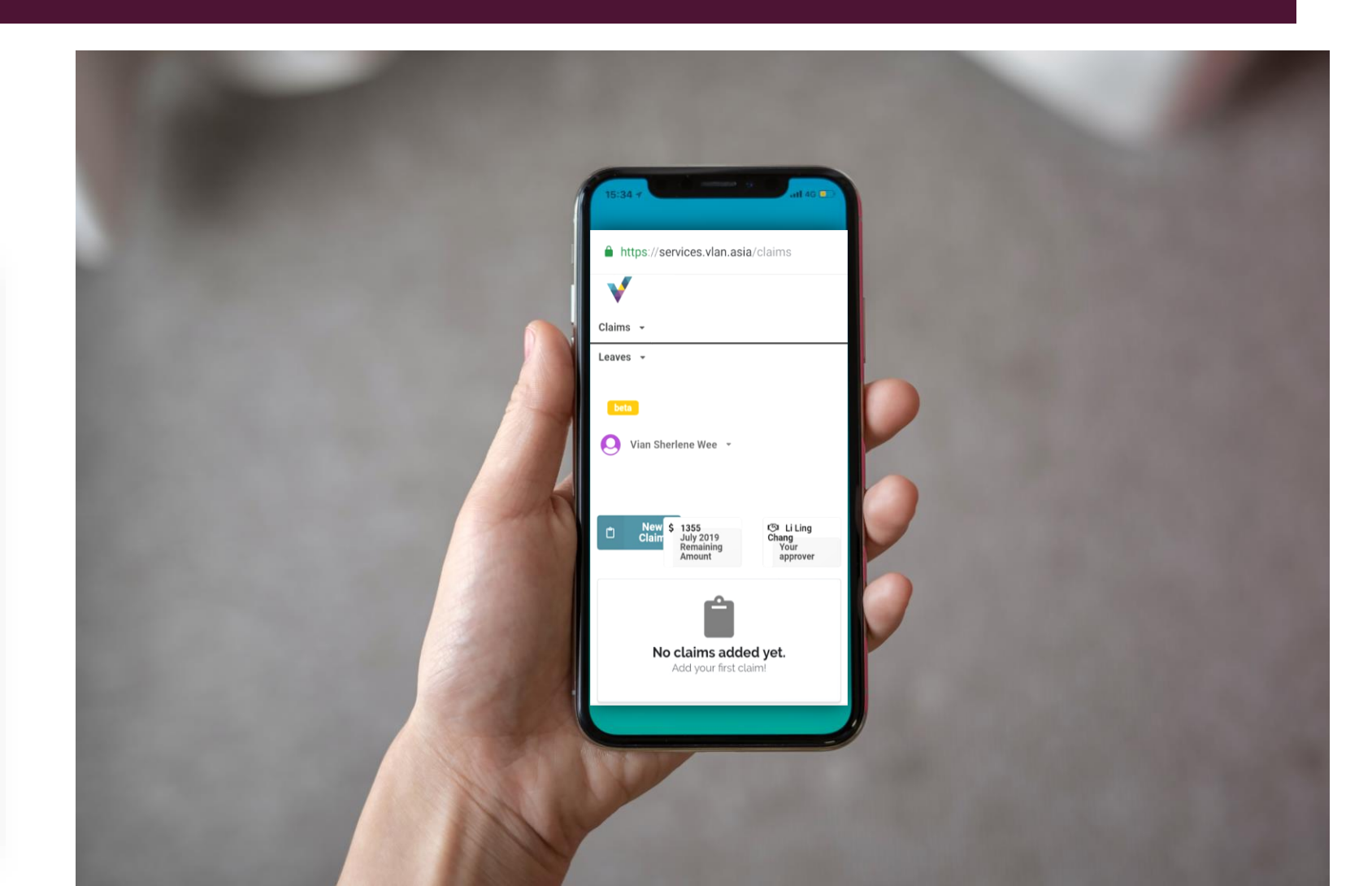

#### **E-LEAVE FEATURES**

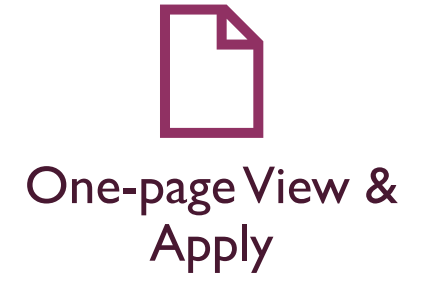

Get a view on how many leaves left and easily apply leave on the same page.

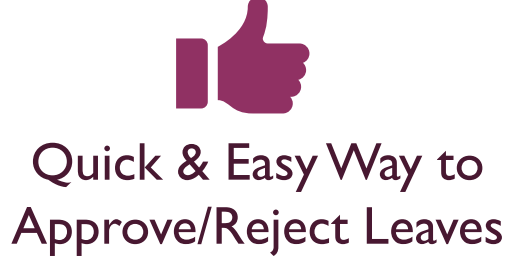

Easily access using Office365 account and submit claim through online

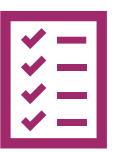

#### Check Status of Leaves Applied

Simple view on the status for all leaves applied

### ONE-PAGE VIEW & APPLY

Quick view on no. of leaves left and easily apply leave in one single page.

| Submit New Leave         |                       | Bob Supervisor | Your approver |
|--------------------------|-----------------------|----------------|---------------|
| Applying for Leave Type  | O APPLIED 3 AVAILABLE |                |               |
| Start Date               | End Date              |                |               |
| Half Day                 |                       |                |               |
| Reason                   | $\searrow$            |                |               |
| Reason for leave if any. |                       |                | <i>h</i>      |

## QUICK & EASY WAY TO APPROVE/REJECT LEAVES

Quickly approve/reject leaves applied – with email notification or through portal

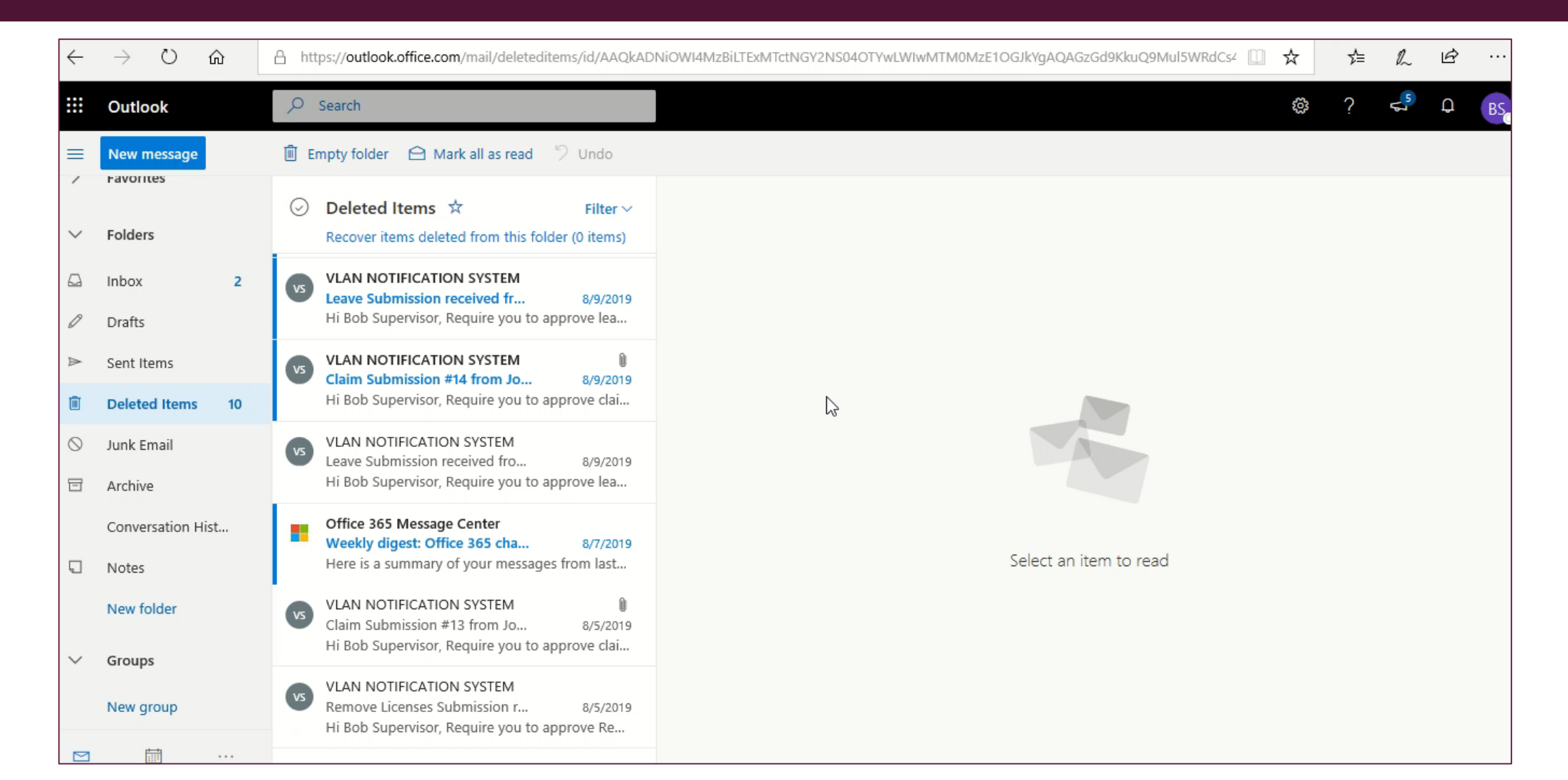

### CHECK STATUS LEAVES APPLIED

Simple view on the status of leaves applied

| $\leftrightarrow$ $\rightarrow$ G | services.vlan.asia/leaves             |                       |            |                           | 2    | ζ.  | ۶. 🕈     | : |
|-----------------------------------|---------------------------------------|-----------------------|------------|---------------------------|------|-----|----------|---|
| V                                 | Claims • Leaves • Su                  | ubscriptions          |            | VLAN Development Division | beta | ) ( | ohn Demo |   |
|                                   | Submit New Leave                      |                       |            | প্টেম Bob Supervisor      |      |     |          |   |
|                                   | Applying for Leave Type :<br>Annual - | O APPLIED 2 AVAILABLE |            |                           |      |     |          |   |
|                                   | Start Date                            | End Date              | $\searrow$ |                           |      |     |          |   |
|                                   | Half Day<br>AM PM                     |                       |            |                           |      |     |          |   |
|                                   | Reason                                |                       |            |                           |      |     |          |   |
|                                   | Reason for leave if any.              |                       |            |                           | li.  |     |          |   |
|                                   | 💼 Submit Leave                        |                       |            |                           |      |     |          |   |
|                                   |                                       |                       |            |                           |      |     |          |   |

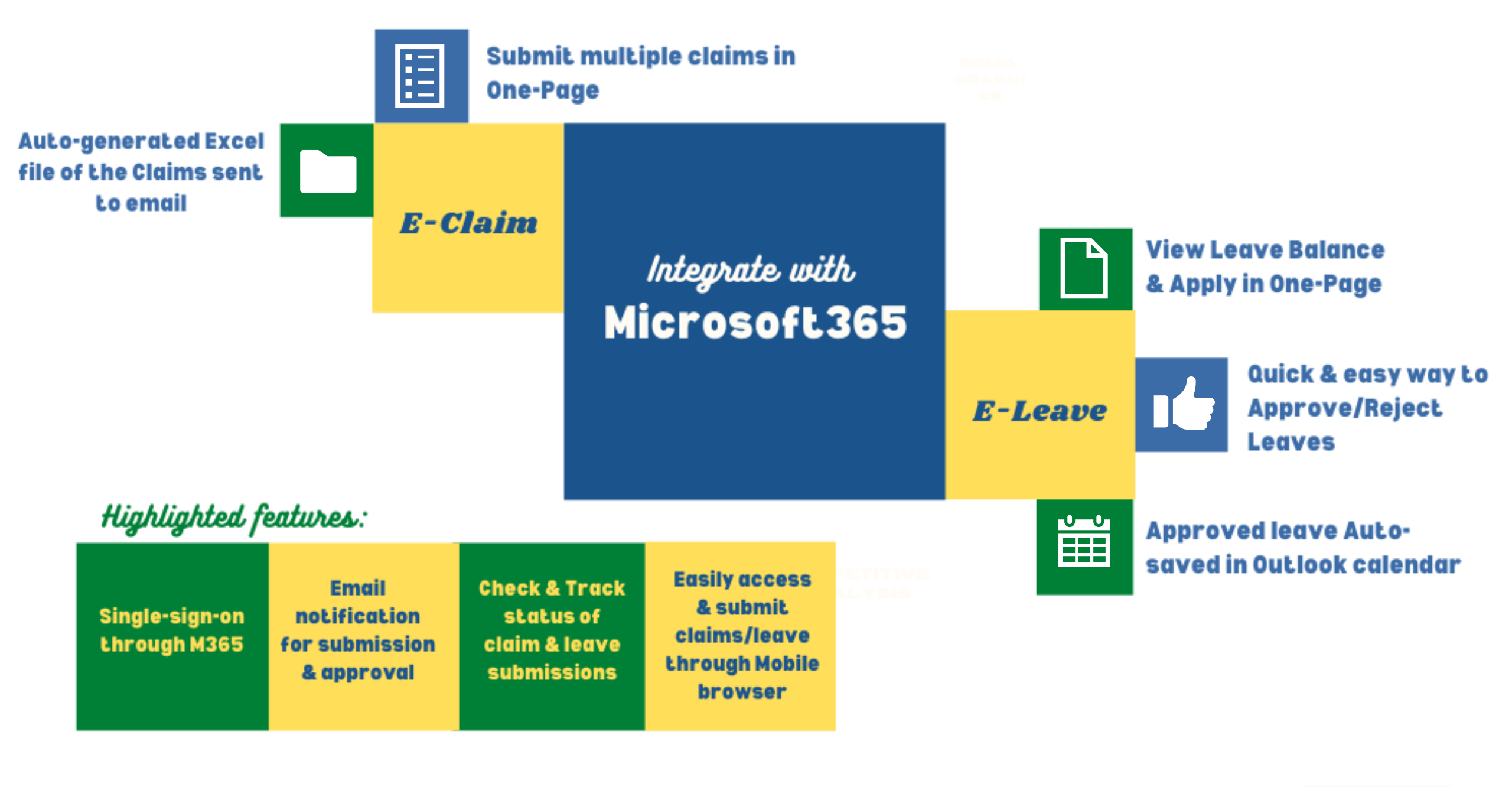

#### **ADD-ON E-CLAIM & E-LEAVE TODAY!**

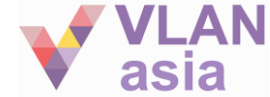